## Kurz - Bedienungsanleitung für das Vereinsregister der Verbandsgemeinde Irrel im RLP-Bürger-Service

## Ersteintrag und Änderung

Wenn Sie sich erstmals in unserer Vereinsregister eintragen wollen, gehen Sie bitte entsprechenden den nachfolgenden Erläuterungen vor.

Unsere Vereinsdatendank erreichen Sie über den Bürger- und Tourismusbereich unserer Homepage: <u>www.irrel.de</u>

Klicken Sie dort bitte auf die Grafik:

Vereinsdatenbank

Es öffnet sich folgendes Fenster:

| 'ereinsname                                  | PLZ   | Ort      | Straße                 | Webseite                                    |
|----------------------------------------------|-------|----------|------------------------|---------------------------------------------|
| Angelverein Holsthum e.V.                    | 54668 | Holsthum | Mühlenweg 11           |                                             |
| Frauengemeinschaft Gilzem                    | 54298 | Gilzem   | Hauptstraße 36         |                                             |
| Freiwillige Feuerwehr Gilzem                 | 54298 | Gilzem   | ldesheimer<br>Straße 4 | http://www.feuerwehr-gilzem.de              |
| <br>了 F <u>zM Bemmesjär Eisenach</u>         | 54298 | Eisenach | Irreler Str. 1         | http://www.repage2.de/member<br>/bemmesjaer |
| Gesangverein "Eintracht" 1865<br>Gilzem e.V. | 54298 | Gilzem   | ldesheimer Str.<br>2a  |                                             |
| effer pro Seite: 5 Tur a Sol                 |       |          |                        | Treffer 1 bis 5 von                         |

Klicken Sie nun auf **Vereinsregister für Verbandsgemeinde Irrel und Umgebung** und Sie gelangen in die nachfolgende Maske, die Sie ebenfalls durch folgende Adresse direkt erreichen:

http://www.rlpdirekt.de/vereinsregister/?structureKey=brd-rpn-000200030004

## Klicken Sie in dieser Maske auf Verein melden und es öffnet sich

| Y | 0                                                                                                    |                                                                                                    | Herzlich wi<br>im <b>rlp</b>                             |
|---|----------------------------------------------------------------------------------------------------|----------------------------------------------------------------------------------------------------|----------------------------------------------------------|
|   | Vereinsregister für Verbands<br>Hier können Sie Kontak<br>Suchen Verein melden<br>Sie können die Su<br>1) Schlagwortsuche<br>Suche nach:<br>Vereine suchen<br>2) Suche im ausgewählten G<br>Ausgewählt: Verbands<br><stadt ort=""> Stadt/C<br/>3) Suche nach Kategorien<br/>Ballsportverein<br/>A - D<br/>E - H<br/>1 - L<br/>R - U<br/>V - Z</stadt> | sgemeinde Irrel und Umgebung.<br>t mit der zuständigen Redaktion, z.<br>E-Mail Service Impressum<br>ptionen beliebig kombin<br>ptionen beliebig kombin<br>ptionen beliebig kombin<br>Kampfsportvereine<br>A-D<br>I-L<br>R-U | B. bei Änderungen, aufnehn<br>ieren<br>Kirchliche Verein |

folgende Maske:

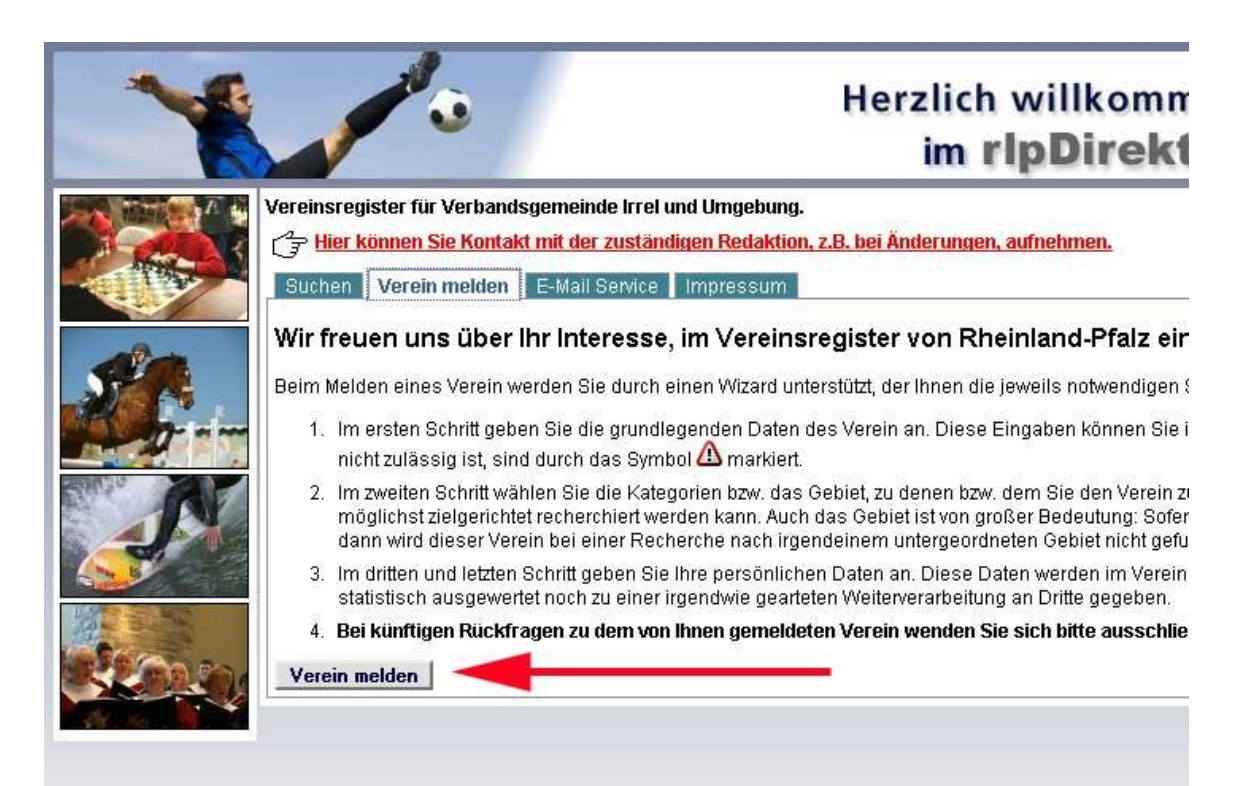

Lesen Sie bitte die Hinweise und klicken und Verein melden. Es öffnet sich folgende Maske:

| Asisten: grundlegende Daten     Buissengen: un Verei   @ Vereissannin   @ Mainenzsustr   @ Genolonguis   [ 100]   @ State   Augberite   PAL2 of:   @ Nordich   Bisder   Augberite   Were State   Augberite   Were State   Augberite   Bisder   Bisder                                                                                                    | http://www.rlpdirekt.de/ve                                                                                                    | reinsregister (cantraller                             |                                                                                                    |                                                                                                    |  |
|----------------------------------------------------------------------------------------------------|----------------------------------------------------------------------------------------------------|-------------------------------------------------------|----------------------------------------------------------------------------------------------------|----------------------------------------------------------------------------------------------------|--|
| Ordestormer   @ Termine   @ Sonsilges     Interime     Interime </th <th>Assistent: grund<br/>Issisangaben zun Verein-<br/>W Vereinsname<br/>W Namenszusatz<br/>Grundungsjahr<br/>Straße<br/>V PLZ, Ort<br/>PLZ, Ort<br/>Radt- / Ortsauswehl</th> <th>diegende Daten</th> <th>Argaben zun ersten Vorafizenden<br/>Vorname, Rachname<br/>Vistraße<br/>Vistraße<br/>Vist</th> <th>Mas         Mustemann           Auf Omeen 3         54666           54666         [Inel           06525.790         06525.244           0071-68504226         erlo@vest.de</th> <th></th> | Assistent: grund<br>Issisangaben zun Verein-<br>W Vereinsname<br>W Namenszusatz<br>Grundungsjahr<br>Straße<br>V PLZ, Ort<br>PLZ, Ort<br>Radt- / Ortsauswehl | diegende Daten                                        | Argaben zun ersten Vorafizenden<br>Vorname, Rachname<br>Vistraße<br>Vistraße<br>Vist | Mas         Mustemann           Auf Omeen 3         54666           54666         [Inel           06525.790         06525.244           0071-68504226         erlo@vest.de |  |
| Writer Angaban       © Zeingruppe       © Zeingruppe       © Leistungsprofil       Abteilungen usv.       @ Termine       Besonders Feste       @ Sonstiges       hach Wunsch                                                                                                    | Contalidaten (Verein)<br>(2) Telefon<br>(2) Fax<br>(2) Mobil<br>(2) E-Mail<br>(3) Mobile                                                                    | 06525 790<br>06525 244<br>0171-68504326<br>#ro@mai.de | W         Durchs           Bidbeschreibung         Durchs           Bidbeschreibung         Durchs           Bidbeschreibung         Durchs           Bidbeschreibung         Durchs                                                                                                    | uchen. Soschen<br>uchen. Soschen<br>uchen. Soschen<br>uchen. Soschen                                                                                                    |  |
| W Leistungeroffi       Abteilungen usv.         W Termine       Besonders Feste         W Sonstiges       Bach Wunsch         eiter >       Sonstiges                                                                                                    | Vetere Angeben                                                                                                    | Vereinsziele usv.                                     |                                                                                                    | in the second                                                                                                    |  |
| () Termine Eesonders Paste<br>() Sonstiges Inach Wunsch<br>eiter :                                                                                                    | 🕐 Leistungsprofil                                                                                                    | Abtellungen usv.                                      |                                                                                                    |                                                                                                    |  |
| () Sonstiges nach Wunsch                                                                                                    | 🕡 Termine                                                                                                    | Dezonders Feste                                       |                                                                                                    |                                                                                                    |  |
| eiter »                                                                                                    | 🕐 Sonstiges                                                                                                    | nach Musch                                            |                                                                                                    |                                                                                                    |  |
|                                                                                                    | eiter >                                                                                                    |                                                       |                                                                                                    |                                                                                                    |  |

Machen Sie nun die erforderlichen und gewünschten Angaben zu ihrem Verein. Sie haben die Möglichkeit insgesamt 5 Fotos einzufügen. Bitte laden Sie wegen der Größe keine Originalfotos hoch.

Die Fotos sollten in der Breite nicht größer als 400 Pixel sein. Falls Sie keine Fotobearbeitungssoftware haben, können Sie sich beispielsweise hierzu die kostenlose Software **IrfanView** herunter laden (<u>http://www.irfanview.de/</u>).

Sie können mit den Angaben und Fotos auch ein wenig experimentieren, da Sie diese ja jederzeit ändern können. Ordnen Sie auf der nächsten Maske Ihren Verein der gewünschten Sparte zu.

| http://www.ripdrekt.de/vereinsr | egister/controller  |                         |                     |                      |                    |
|---------------------------------|---------------------|-------------------------|---------------------|----------------------|--------------------|
| Assistent: Verein zu            | ordnen              |                         |                     |                      |                    |
| Glegorieauswahi                 |                     |                         |                     |                      |                    |
| Kategorie: 🛆                    |                     |                         |                     |                      |                    |
| Ballsportverein                 | □ Kampfsportvereine | 🗆 Kirchliche Vereine    | □ Kraftsportvereine | C Kulturelle Vereine | □ Musikvereine     |
| A-0                             | A-D                 | 1-L-                    | A-0]                | A - D                | E-H                |
| E-H                             | 0.500               | M×O                     | TEL                 | 12.01                | 11412              |
| 164.5                           | 11-0                | REU                     | Reu                 | M-G                  | MKO                |
| R-U<br>V+Z                      | -0                  |                         |                     | R-U                  | R(U)               |
| Politische Vereine              | E<br>Refunctionen   | C Sonstige Sportvereine | Sonstige Vereine    | Wassersportvereine   | Wintersportvereine |
| A+D                             | A-0                 | A-D                     | A-D                 | (I-L)                | A+D                |
| E-H                             | (ECH)               | E-H                     | E-H                 | M-Q                  | EXH.               |
| M-Q                             | TAL .               | E10.01                  | 101                 | R-U                  | REU                |
| 井山は                             | R-U                 | M-9                     | M-Q                 | V-Z                  |                    |
|                                 |                     | ReU                     | R-U                 |                      |                    |
|                                 |                     | N-2                     | 9×2.                |                      |                    |

Klicken Sie die einzelnen Buchstabenfelder auf und es wird sich auch für Ihren Verein die richtige Sparte finden.

| Vereinsregister               | r von Rheinland-Pfalz - M     | ozila Firefox |                           | 9.0              |
|-------------------------------|-------------------------------|---------------|---------------------------|------------------|
| http://www.sk                 | pdirekt.de/vereinsregister/co | troller       |                           | 1                |
| 🛯 Assister                    | nt: Kontaktdaten              |               |                           |                  |
| Vorname<br>PLZ:               | Max<br>54566                  | - <b>A</b>    | Nachname :<br>Stadt-Jort: | Mustemann 🛆      |
| Land:<br>Telefon<br>Hinweise: | Deutschland<br>06525-79126    | ۵             | E-Mail                    | internet@icel.de |
|                               |                               |               |                           |                  |
| < zurück al                   | bschicken schließen           |               |                           |                  |
| × a                           |                               |               |                           | www.rlpDirekt.de |
| ertig                         | 4                             |               |                           |                  |

Wenn Sie alle Angaben gemacht und überprüft haben, klicken Sie bitte auf abschicken und bestätigen das folgende Fenster mit OK.

| Die Seite | e mit der Adresse http://www.rlpdirekt 🗃 💌 |
|-----------|--------------------------------------------|
| ?         | Wollen Sie den Eintrag wirklich speichern? |
| -         | OK Abbrechen                               |

In der folgenden Maske überprüfen Sie noch nochmals Ihre Angaben. Sollten Änderungen gewünscht oder notwendig sein, gelangen Sie über Systemanmeldung wieder in die Eingabemasken.

| 1                                                                                                    |                                                                                                    |                                                                                                    |                  |
|----------------------------------------------------------------------------------------------------|----------------------------------------------------------------------------------------------------|----------------------------------------------------------------------------------------------------|------------------|
| http://www.ripdrekt.de/vere                                                                                                    | insregister/controller                                                                                                    |                                                                                                    | 1                |
| wurde tolgender Eintrag angel                                                                                                    | ieșt.                                                                                                    |                                                                                                    |                  |
| Basisangaben zum Verein<br>Musterverein<br>1900<br>Auf Cimesin 2<br>Se666 Irrel<br>Kontaktisten (Verein)<br>Telefon<br>Fax<br>Mobil<br>E-Mail<br>Webseite<br>Webere Angaben<br>Zelgruppe<br>Leistungsprofil<br>Termine<br>Sonstiges | 06525-790<br>06525-794<br>0171-85504328<br>info@jarei de<br>http://www.inel.de<br>Vereinsziele usw.<br>Abtelungen usw.<br>Besoorders Feste<br>nach Wunsch | Argaben zun ersten Vorstzenden<br>Max Masternarin<br>Auf Onnen 3<br>S4660 Frei<br>Telefon 06525-244<br>Mobil 0171-16505120<br>E-Mail info@preide<br>DBfor<br>DBfor |                  |
|                                                                                                    |                                                                                                    |                                                                                                    | www.rlpDirekt.de |
|                                                                                                    |                                                                                                    |                                                                                                    | (22)             |

## Über den Link "Systemanmeldung" können Sie auch später notwendige Änderungen oder Ergänzungen vornehmen.

Als Bestätigung erhalten Sie Mail nach folgendem Muster.

| 0. 490                                                                                       |                                                                                                    | npDirekt-Vereinsregisten Meldung eines neuen Vereins -                                            | Nachischt (HTTM)                      | _ ~ X                                    |
|----------------------------------------------------------------------------------------------|----------------------------------------------------------------------------------------------------|---------------------------------------------------------------------------------------------------|---------------------------------------|------------------------------------------|
| Nachricht                                                                                    | Entwickleitools Adobe PDF                                                                                                    |                                                                                                   |                                       |                                          |
| 0                                                                                            |                                                                                                    | 0                                                                                                 | M Suthen                              |                                          |
|                                                                                              |                                                                                                    | 🧐 🕄 Listen sicherer Adressen *                                                                    | Y S Verman                            | a •                                      |
| Antworten Allen                                                                              | Weiterleiten Löschien In Ordner Regel Andere                                                                                                    | Absender Keine Junk-E-Mail Kategorisieren                                                         | Nachverfolgung Als ungelesen          | 20 T                                     |
| Antevort                                                                                     | Aktionen                                                                                                    | Iperren kunk-E-Mail (%                                                                            | Optionen - Sucher                     | L. L. L. L. L. L. L. L. L. L. L. L. L. L |
|                                                                                              |                                                                                                    | A A A A A A A A A A A A A A A A A A A                                                             |                                       |                                          |
| Von: ripDirekt-ve<br>An: internet@ir<br>Cc:<br>Betreff: ripDirekt-v                          | rensregister (no-repy gionamaeieon, de)<br>el de<br>ereinsregister: Meldung eines neuen Vereins                                                                                                    |                                                                                                   |                                       | Gesendet Do 04.02.2010 11:26             |
| 🖂 Nachricht   👔 🕯                                                                            | g_gr.jpg (32 KB)                                                                                                    |                                                                                                   |                                       |                                          |
| Sie wünschen d<br>Diese Daten und<br>und werden dor<br>Eine dauerhafte<br>an Dritte findet i | e Aufnahme der untenstehenden Daten in das ripD<br>I Ihre Kontaktdaten wurden an die zuständige Reda<br>auf Einhaltung unserer allgemeinen Geschäftsbed<br>Speicherung Ihrer Kontaktdaten erfolgt nicht, eine<br>icht statt. | rekt-Vereinsregister.<br>dion weltergeleitet<br>ngungen geprüft.<br>Weltergabe ihrer Kontaktdaten |                                       | Î                                        |
| Sie haben folge                                                                              | nden Verein gemeldet:                                                                                                    |                                                                                                   |                                       |                                          |
| Kategorie:                                                                                   | Tischtennis, Fussball, Baseball, Softball, Basketba                                                                                                    | , Billard, American Football, Badminton, Bahneng                                                  | olf, Rugby, Kegeln, Tennis, Squash, G | olf, Boccia, Bowle, Pétanque, Hockey,    |
| raire gorie.                                                                                 | Handball, Volleyball, Sonstige                                                                                                    |                                                                                                   |                                       |                                          |
| Telefon:                                                                                     | 06525-790                                                                                                    |                                                                                                   |                                       |                                          |
| Fax:                                                                                         | 06525-244                                                                                                    |                                                                                                   |                                       |                                          |
| Mobil:                                                                                       | 0171-68504326                                                                                                    |                                                                                                   |                                       |                                          |
| E-Mail                                                                                       | info@irrel.de                                                                                                    |                                                                                                   |                                       |                                          |
| Gründungsjahr:                                                                               | 1900                                                                                                    |                                                                                                   |                                       |                                          |
| Vorname                                                                                      | Max                                                                                                    |                                                                                                   |                                       |                                          |
| Nachname:                                                                                    | Mustermann                                                                                                    |                                                                                                   |                                       | 10                                       |
| Straße                                                                                       | Auf Omsen 3                                                                                                    |                                                                                                   |                                       |                                          |
| PLZ.                                                                                         | 54666                                                                                                    |                                                                                                   |                                       |                                          |
| Ort.                                                                                         | Irrel                                                                                                    |                                                                                                   |                                       |                                          |
| Telefon:                                                                                     | 06525-790                                                                                                    |                                                                                                   |                                       |                                          |
| Fax:                                                                                         | 06525-244                                                                                                    |                                                                                                   |                                       |                                          |
| Mobil                                                                                        | 0171-68504326                                                                                                    |                                                                                                   |                                       |                                          |
| E-Mail                                                                                       | info@irrel.de                                                                                                    |                                                                                                   |                                       |                                          |
| Zielgruppe:                                                                                  | Vereinsziele usw.                                                                                                    |                                                                                                   |                                       |                                          |
| Leistungsprofil:                                                                             | Abteilungen usw.                                                                                                    |                                                                                                   |                                       |                                          |
| Termine:                                                                                     | Besonders Feste                                                                                                    |                                                                                                   |                                       |                                          |
| Sonstiges:                                                                                   | nach Wunsch                                                                                                    |                                                                                                   |                                       |                                          |
| Bild (1)                                                                                     | (slehe Anhang: vg_gr.jpg)                                                                                                    |                                                                                                   |                                       |                                          |
| Vereinsname:                                                                                 | Musterverein                                                                                                    |                                                                                                   |                                       |                                          |
| PLZ:                                                                                         | 54666                                                                                                    |                                                                                                   |                                       |                                          |
| Ort                                                                                          | Irrel                                                                                                    |                                                                                                   |                                       |                                          |
| Straße:                                                                                      | Auf Omesen 2                                                                                                    |                                                                                                   |                                       | 100                                      |
| Webseite:                                                                                    | http://www.irrel.de                                                                                                    |                                                                                                   |                                       |                                          |
| Kontaktdaten de                                                                              | s Melders:                                                                                                    |                                                                                                   |                                       |                                          |
| Name                                                                                         | Mustermann                                                                                                    |                                                                                                   |                                       |                                          |
| Vorname:                                                                                     | Max                                                                                                    |                                                                                                   |                                       |                                          |
| PI Z                                                                                         | 54666                                                                                                    |                                                                                                   |                                       | *                                        |

Nach unserer Freigabe steht Ihr Verein dann im Internet zur Verfügung.

Bei Fragen oder Schwierigkeiten beim Eintrag sagen Sie uns bitte Bescheid:

Verbandsgemeindeverwaltung Irrel Auf Omesen 2 54666 Irrel

Tel.: 06525-79 126 Fax: 06525-79 179 126 Mail: <u>internet@irrel.de</u>